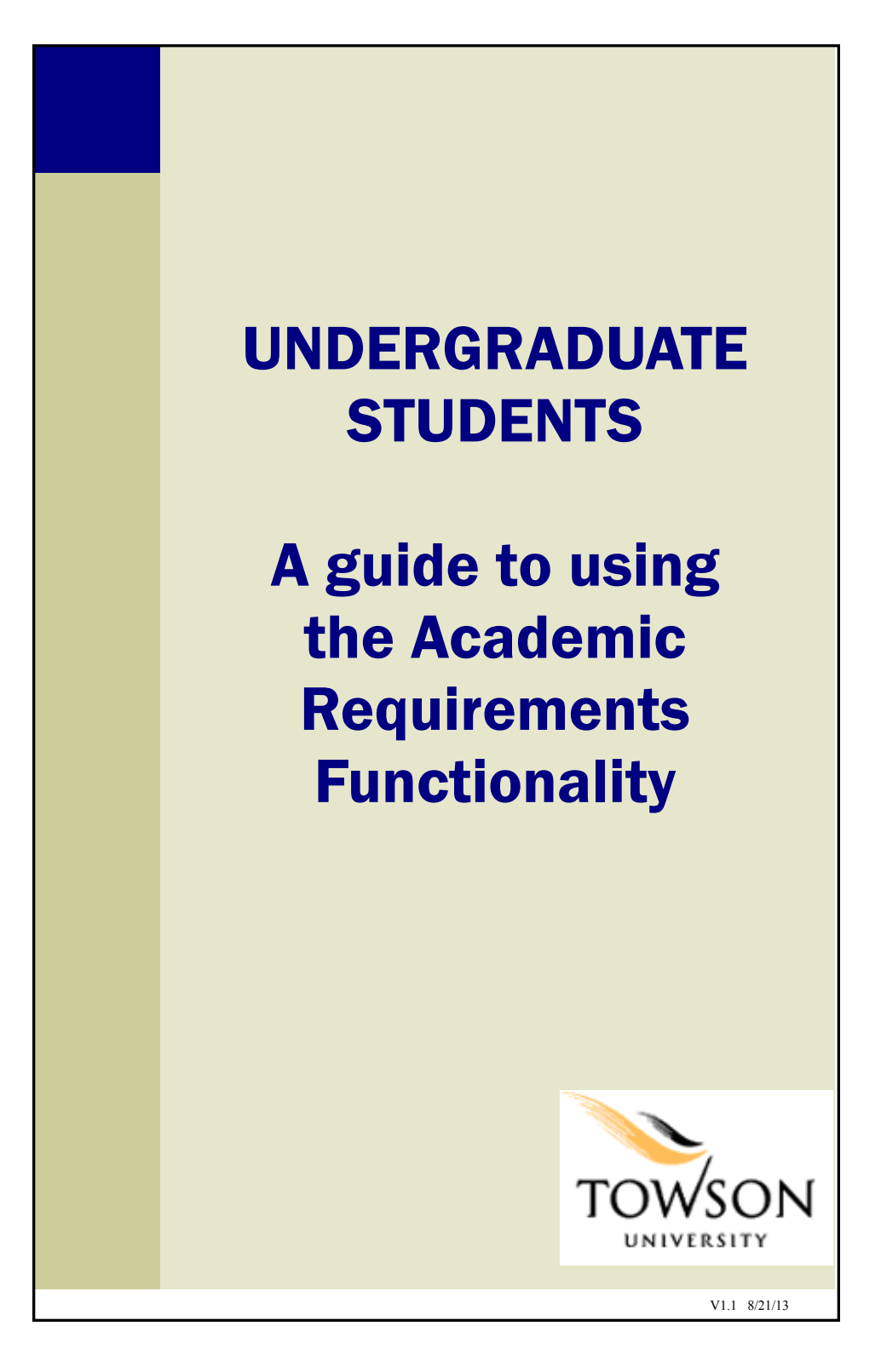

# **Contents of this Guide**

| What is Academic Requirements?                         | 3  |
|--------------------------------------------------------|----|
| What's in Academic Requirements?                       | 4  |
| Getting Started                                        | 5  |
| Viewing Academic Requirements                          | 7  |
| Enrolling in a course using Academic Re-<br>quirements | 10 |
| PDF version of Academic Requirements                   | 14 |
| Cautions                                               | 16 |
|                                                        |    |
|                                                        |    |
| 2                                                      |    |

# What is Academic Requirements?

Academic Requirements is the new and improved version of the Degree Progress Report. It assesses your progress in:

- Core or General Education requirements
- Credits earned towards graduation
- Major and Minor coursework

You can think of the report as an audit of your academic work.

Besides the look and feel being different from the Degree Progress Report, Academic Requirements allows you to enroll in courses that may satisfy a requirement directly from the report.

## What's in Academic Requirements?

#### 1. Upper-Level Credits Upper-level credits are those that are 300level or above.

2. Progress on each Core/GenEd category

#### **3. Overall credits towards graduation** At least 120 are required for graduation.

### **4. Overall GPA** At least a 2.0 GPA is required for graduation.

5. Major and Minor course evaluation.

### Important!

- This report evaluates the courses you are currently taking, and assumes successful completion.
- If a course is being repeated, both courses may satisfy the requirement until the second course is graded.
- This report no longer contains the unofficial transcript. You will need to run the unofficial transcript separately to view that information.

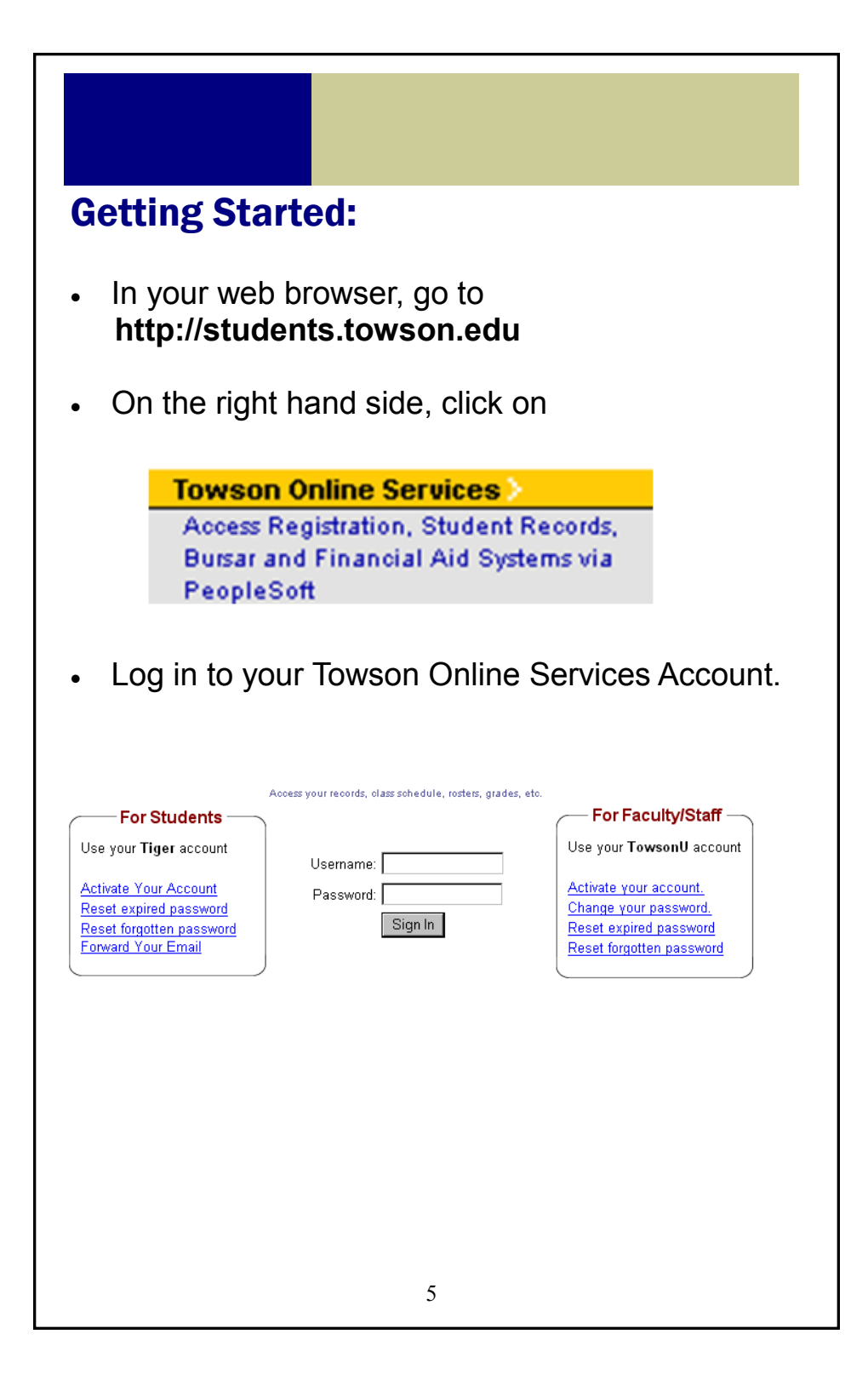

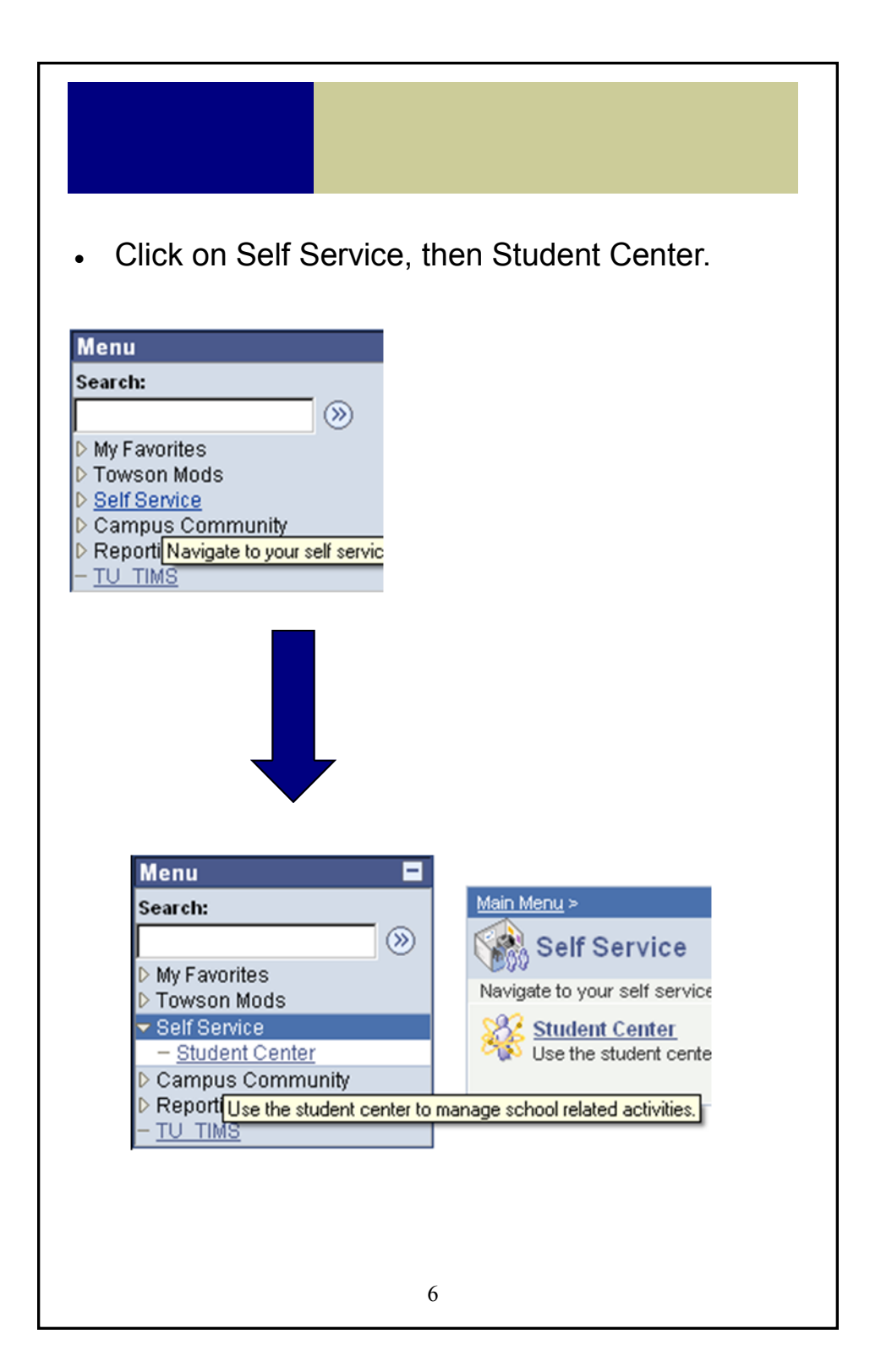

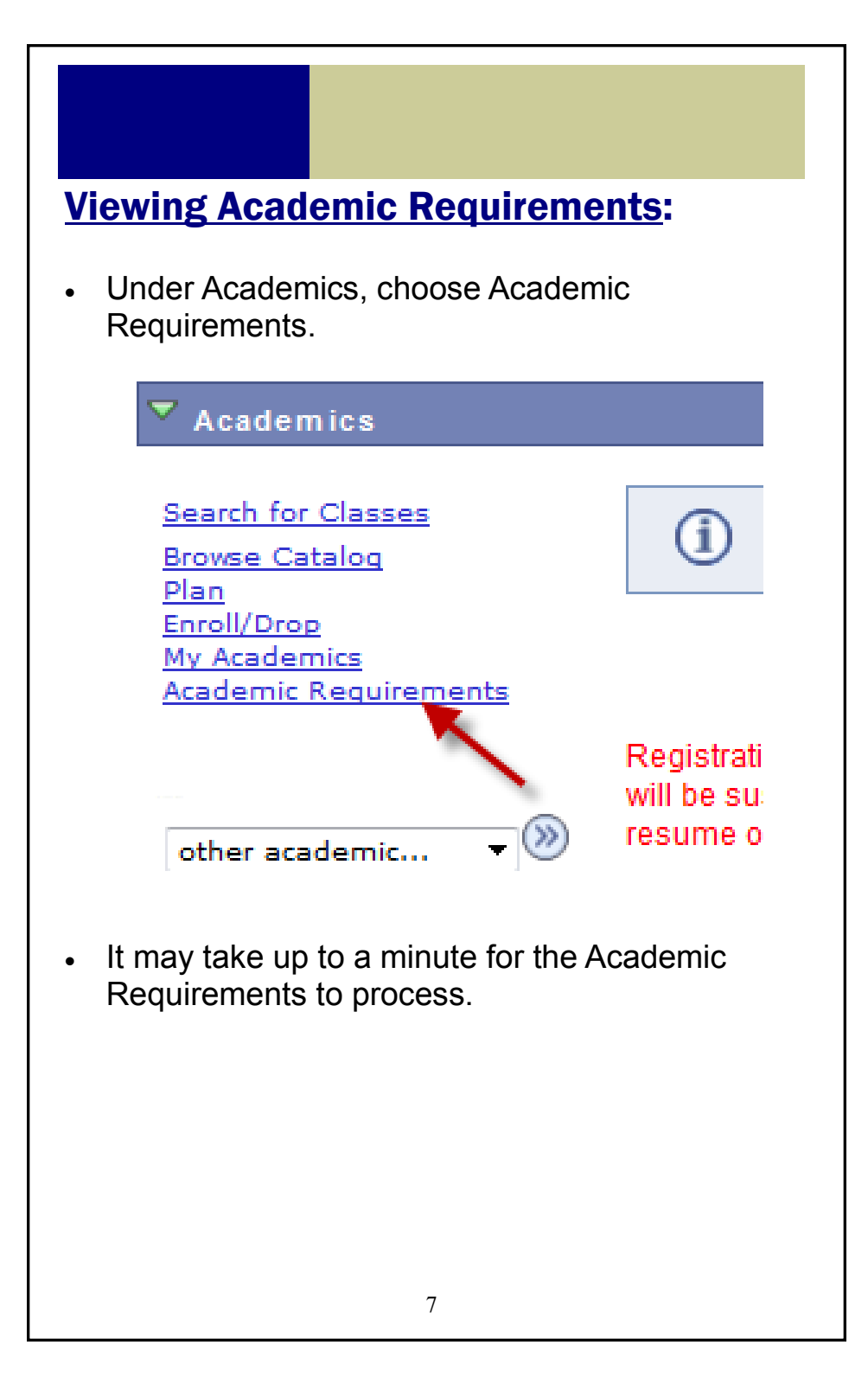

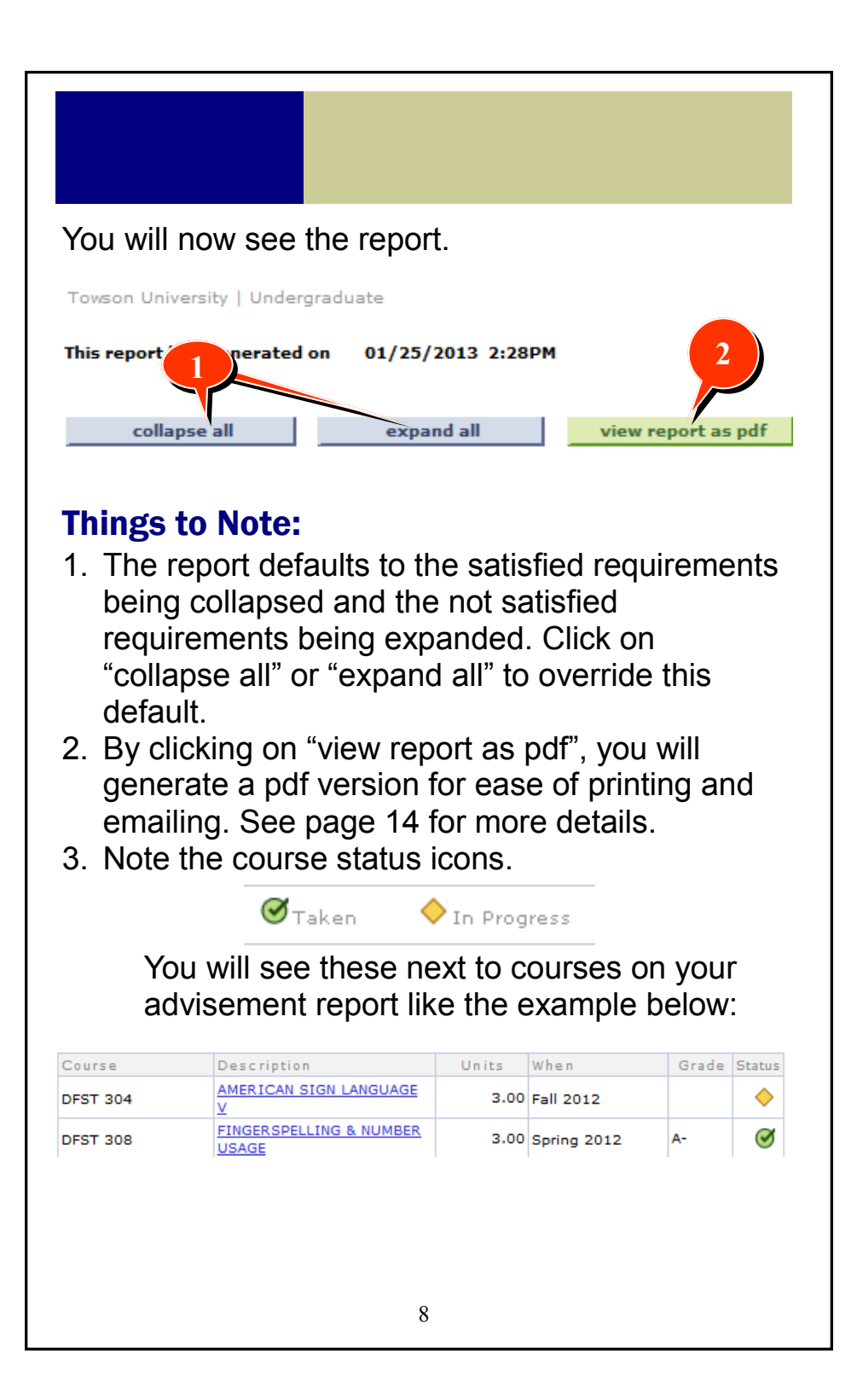

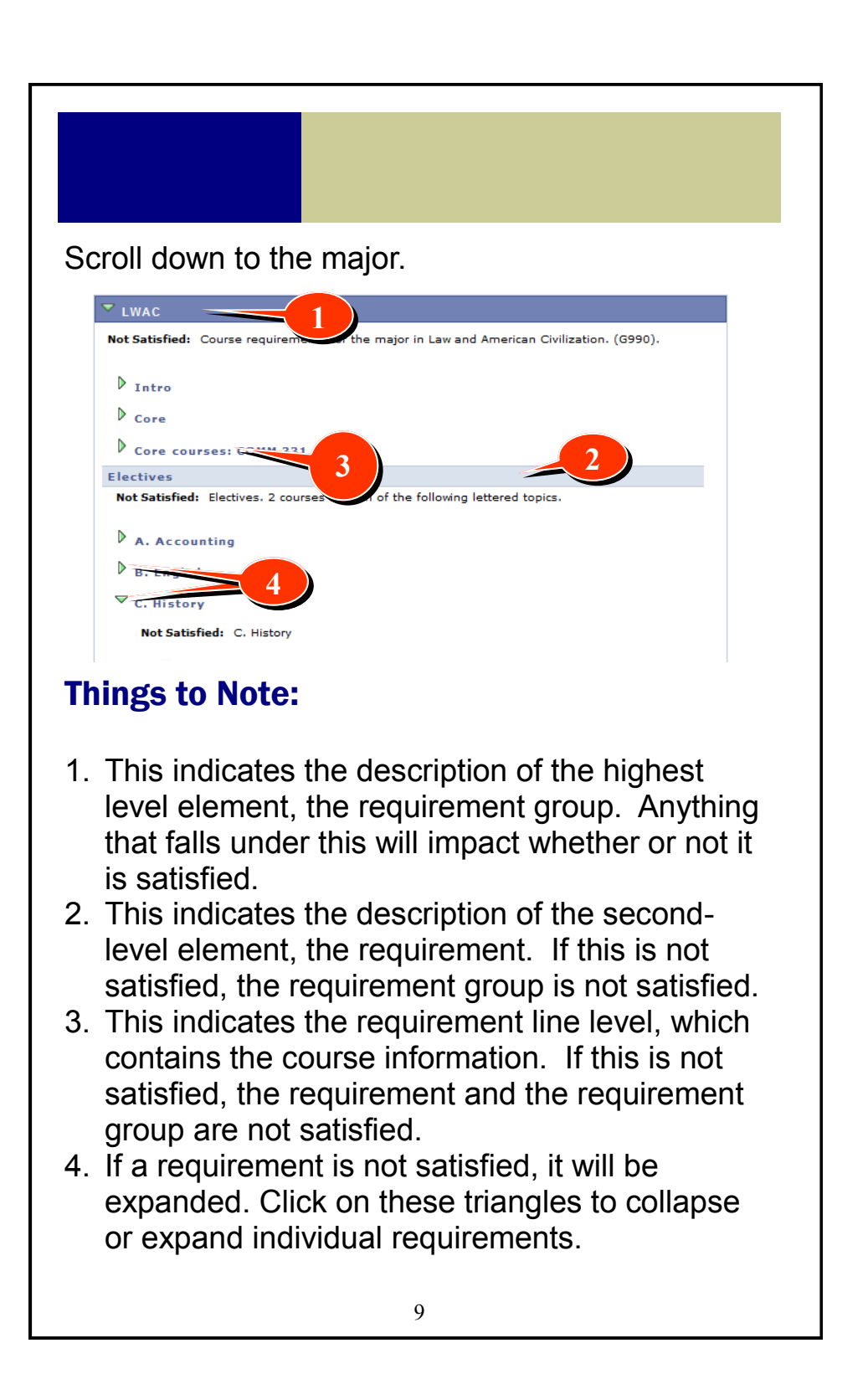

## Enrolling in a course through Academic Requirements

Courses that do not have a grade or status indicate that they may be used to satisfy a requirement. You can enroll in that course when you click on a course description. Note that not all requirements will display the option to enroll in a course.

| •               | Courses: 6 required, 0 taken, 6 n | eeded         |                          |          |        |
|-----------------|-----------------------------------|---------------|--------------------------|----------|--------|
| The following o | courses may be used to satisfy    | this requiren | nent:                    |          |        |
| Course          | Description                       | Units         | When                     | Grade    | Status |
| ART 101         | DIGITAL TOOLS AND<br>CONCEPTS     | 3.00          | -                        |          |        |
| ART 103         | 2D PROCESS                        | 3.00          | _                        |          |        |
| ART 104         | 3D PROCESS                        | 3.00          | _                        |          |        |
| ART 212         | VISUAL CONCEPTS                   | 3.00          | Fall, Spring &<br>Summer |          |        |
| ARTH 221        | SURVEY OF WESTERN ART             | 3.00          | _                        |          |        |
| ARTH 222        | SURVEY WESTERN ART II             | 3.00          | _                        |          |        |
|                 |                                   | View Al       | l   🔽 🛛 First            | 1-6 of 6 | Last   |
|                 |                                   |               |                          |          |        |

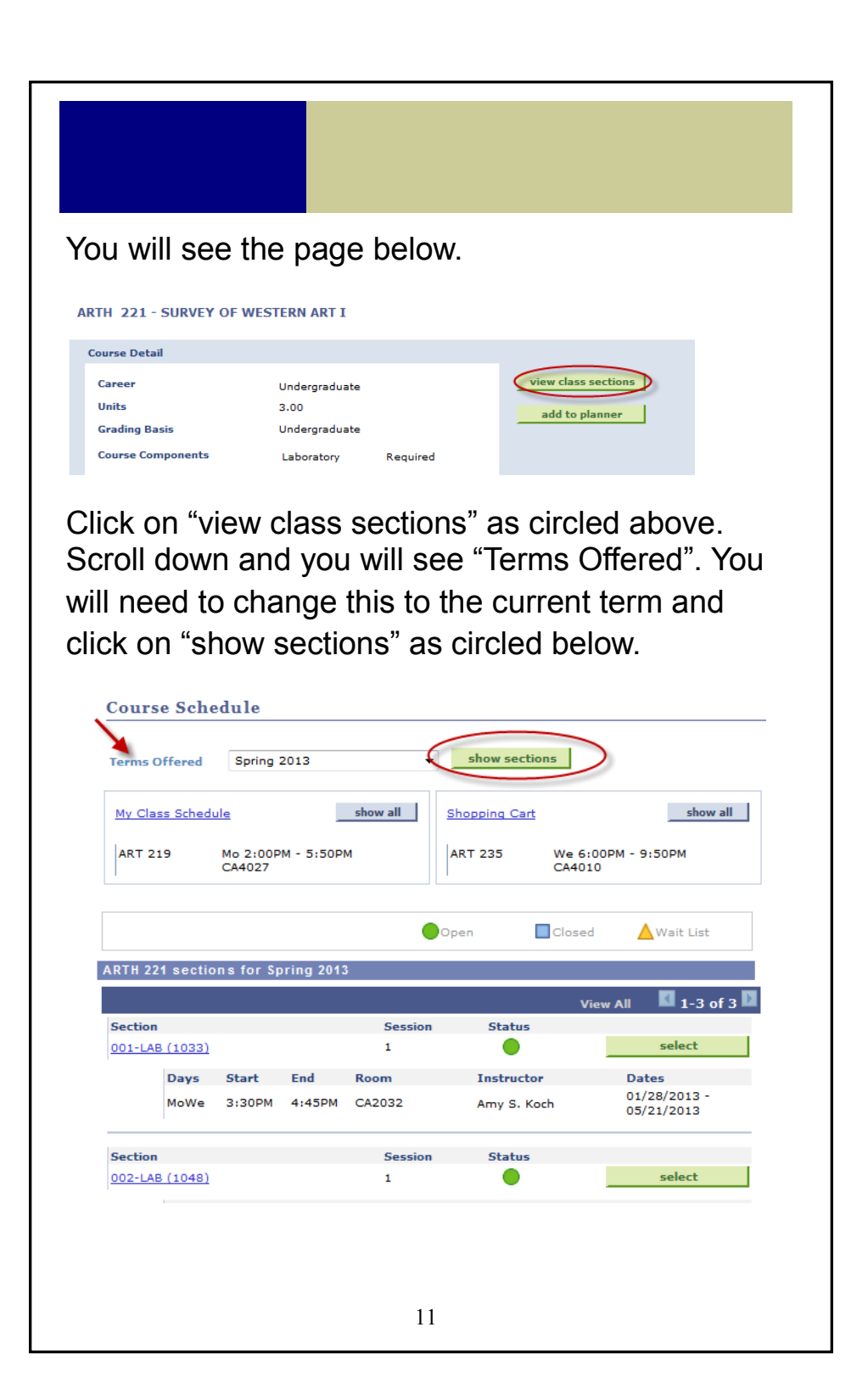

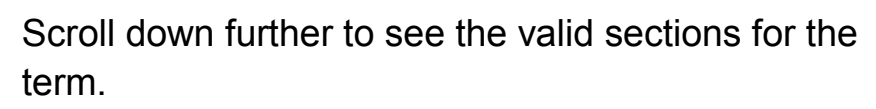

|             |            |         |         |         | Vi                 | iew All 🛛 🚺 1-3 of 3       |
|-------------|------------|---------|---------|---------|--------------------|----------------------------|
| Section     |            |         |         | Session | Status             |                            |
| 001-LAB     | (1033)     |         |         | 1       | •                  | select                     |
|             | Days       | Start   | End     | Room    | Instructor         | Dates                      |
|             | MoWe       | 3:30PM  | 4:45PM  | CA2032  | Amy S. Koch        | 01/28/2013 -<br>05/21/2013 |
| Section     |            |         |         | Session | Status             |                            |
| 002-LAB     | (1048)     |         |         | 1       |                    | select                     |
|             | Days       | Start   | End     | Room    | Instructor         | Dates                      |
|             | MoWeFr     | 10:00AM | 10:50AM | CA2032  | Jennifer S. Hylton | 01/28/2013 -<br>05/21/2013 |
| ection      |            |         |         | Session | Status             |                            |
| LO1-LAB     | (1040)     |         |         | 1       | •                  | select                     |
|             | Days       | Start   | End     | Room    | Instructor         | Dates                      |
|             | MoWe       | 5:00PM  | 6:15PM  | CA2033  | Amy S. Koch        | 01/28/2013 -<br>05/21/2013 |
| ck<br>ake   | <b>)</b> . | sele    | ct      | for     | the class          | you would                  |
| ck<br>ake   | <b>;</b> . | sele    | ct      | for     | the class          | you would                  |
| ck<br>ake   | ).         | sele    | ct      | for     | the class          | you would                  |
| ck<br>ake   | 9.         | sele    | ct      | for     | the class          | you would                  |
| ck<br>ake   | <b>)</b> . | sele    | ct      | for     | the class          | you would                  |
| k ∮<br>ake  | <u>)</u> . | sele    | ct      | for     | the class          | you would                  |
| k ∎<br>ake  | <b>)</b> . | sele    | ct      | for     | the class          | you would                  |
| ck<br>ake   | <u>).</u>  | sele    | ct      | for     | the class          | you would                  |
| ck<br>ake   | <u>).</u>  | sele    | ct      | for     | the class          | you would                  |
| ck<br>ake   | <u>.</u>   | sele    | ct      | for     | the class          | you would                  |
| ck<br>ake   | <b>)</b> _ | sele    | ct      | for     | the class          | you would                  |
| ck –<br>ake | ÷.         | sele    | ct      | for     | the class          | you would                  |
| ck<br>ake   | ÷.         | sele    | ct      | for     | the class          | you would                  |
| ck<br>ake   | 9.         | sele    | ct      | for     | the class          | you would                  |
| k ∎<br>ake  | ÷.         | sele    | ct      | for     | the class          | you would                  |

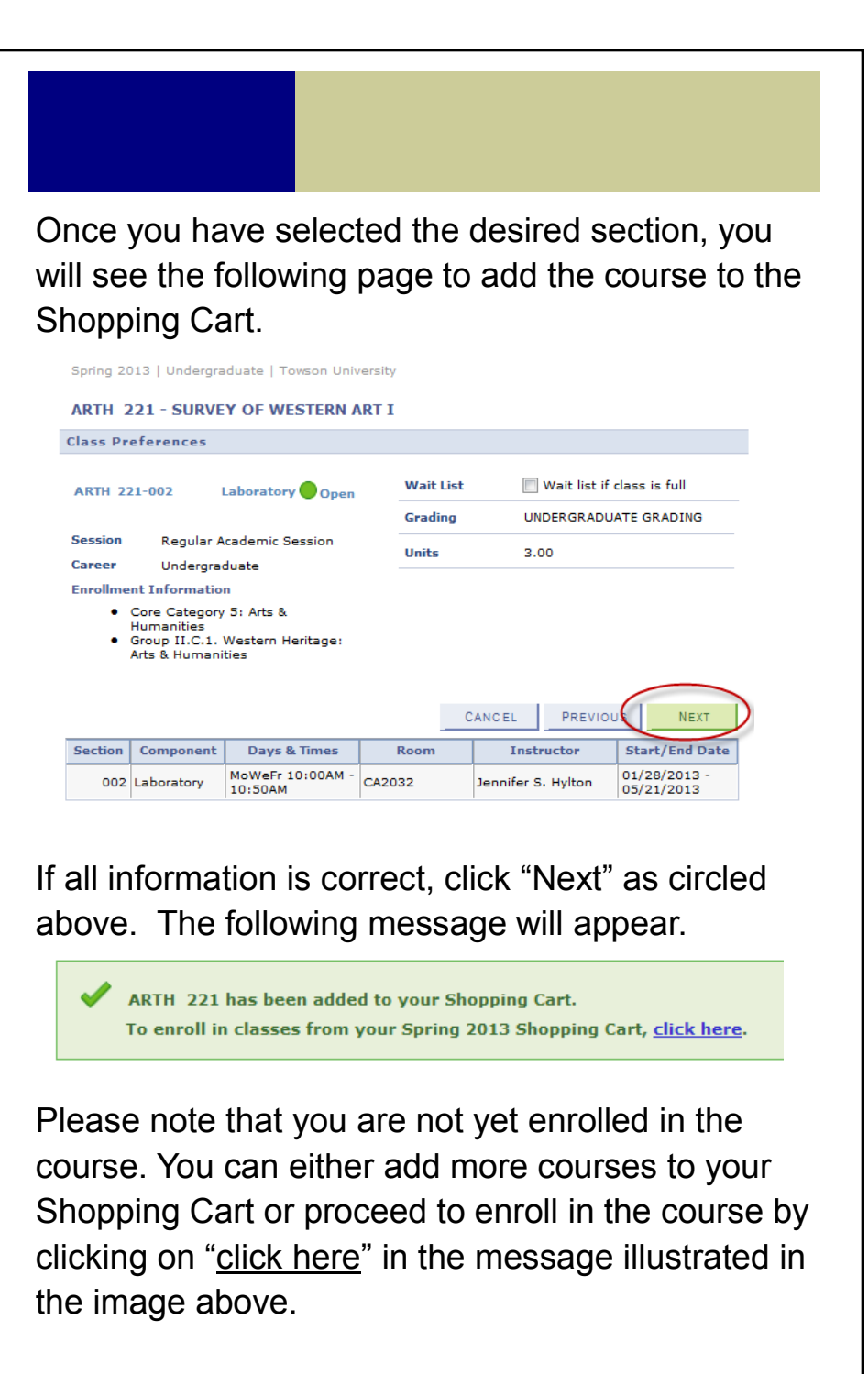

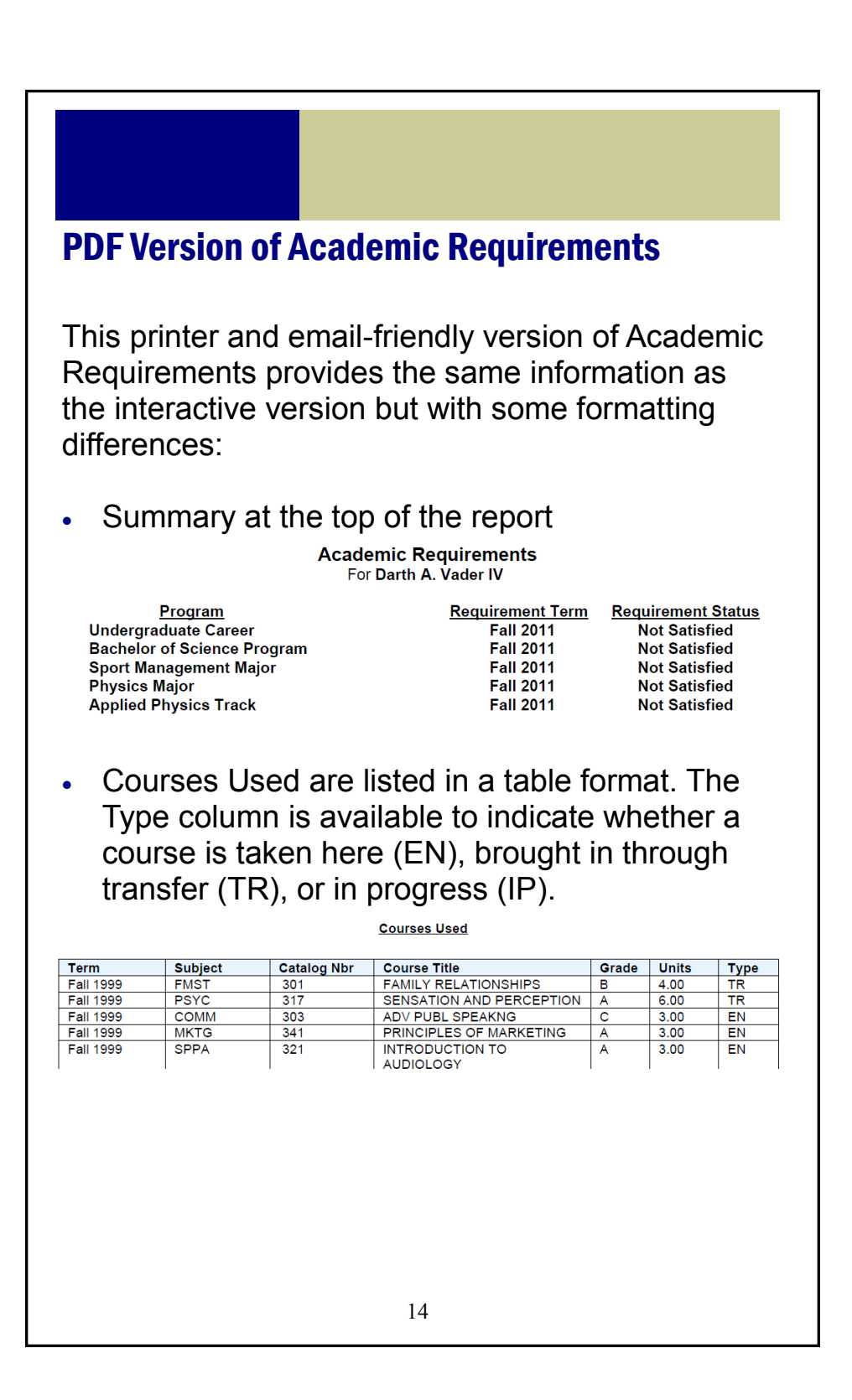

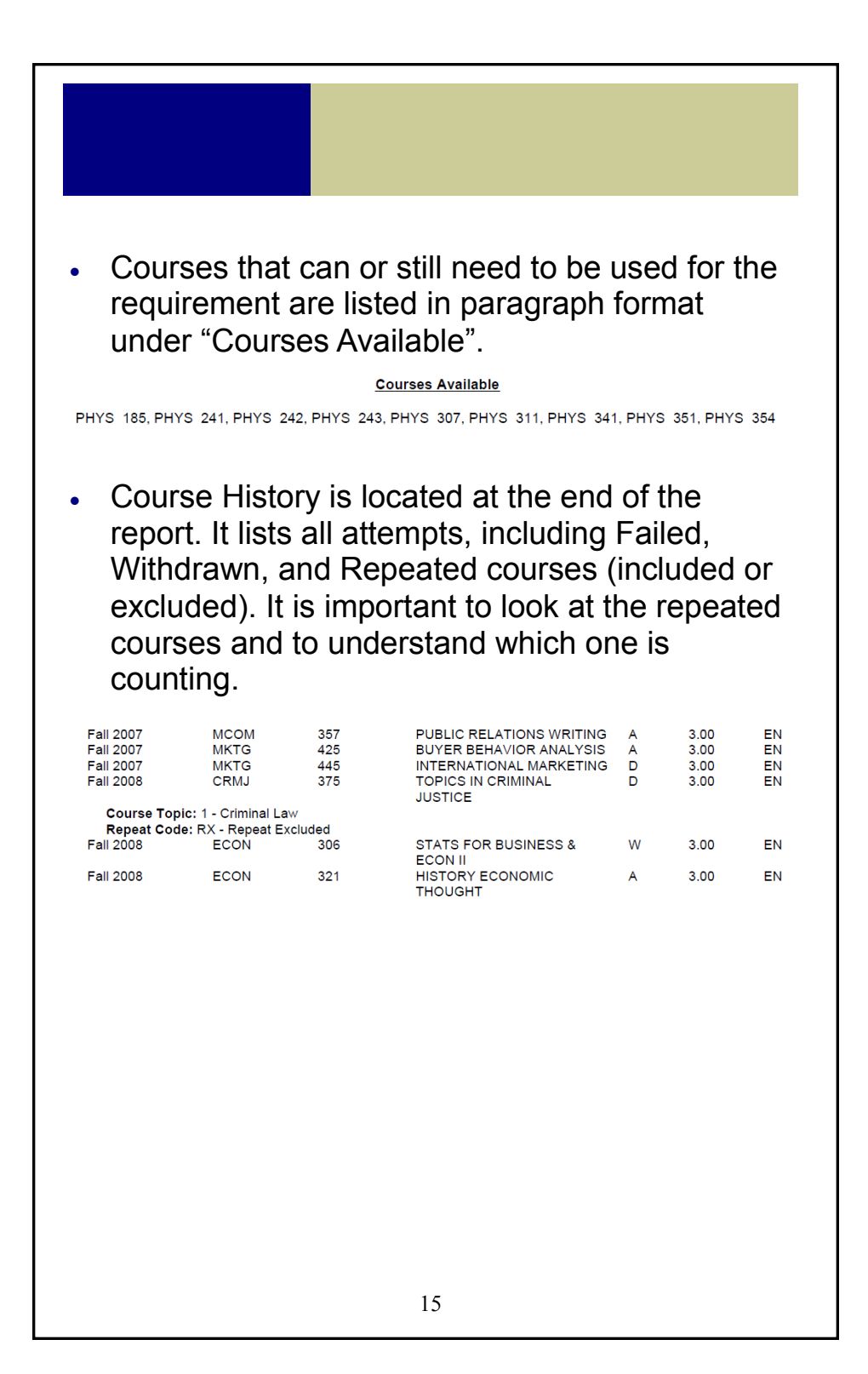

# **Cautions**

Great care is being taken to create both accurate and complete reports of your academic progress; however, it is possible that the reports may contain errors or omissions.

If you have a question concerning your audit, please contact Academic Advising at 410-704-2472 for Core/GenEd requirements and the major department for major requirements.